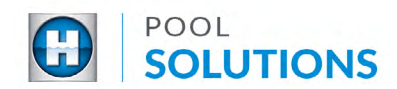

## **QUICK REFERENCE GUIDE Pool Solutions App - Getting Started**

## **Download the Hayward Pool Solutions App**

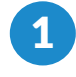

2

Type "Hayward Pool Solutions" in the search bar of the Google Play Store or the Apple App Store.

### **Google Play Store**

#### hayward pool solutions Q Ŷ Q hayward pool solutions Cancel ← HomeAdvisor: Contractors for Home ... Hayward Pool Solutio... Ad HomeAdvisor.com GET Utilities Easy to Use. Always Free. 3.9\* Leslie's - Pool Care 0 1004 Ad Leslie's Poolmart Create a Custom Pool Profile 4.2 ★ Hayward Pool Solutions ----Hayward Pool Products Hayward AquaConnect® Hayward Pool Products 1.9\* OmniLogic Hayward Pool Products 4.1\*

Tap "Install" if on the Google Play Store or "GET" if on the Apple App Store.

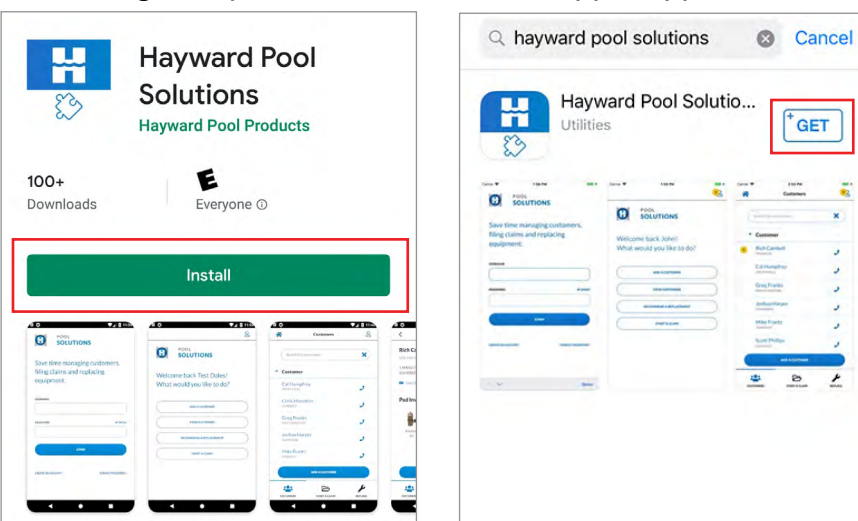

**Google Play Store** 

### Apple App Store

Apple App Store

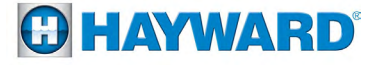

1

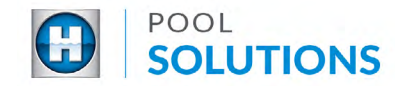

## **Create a Pool Professional Profile**

**Note:** If you already have a Hayward.com account, use your account credentials to log in.

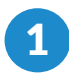

Locate the Hayward Pool Solutions App on your device, open the app, and tap "CREATE AN ACCOUNT" found on the bottom left screen.

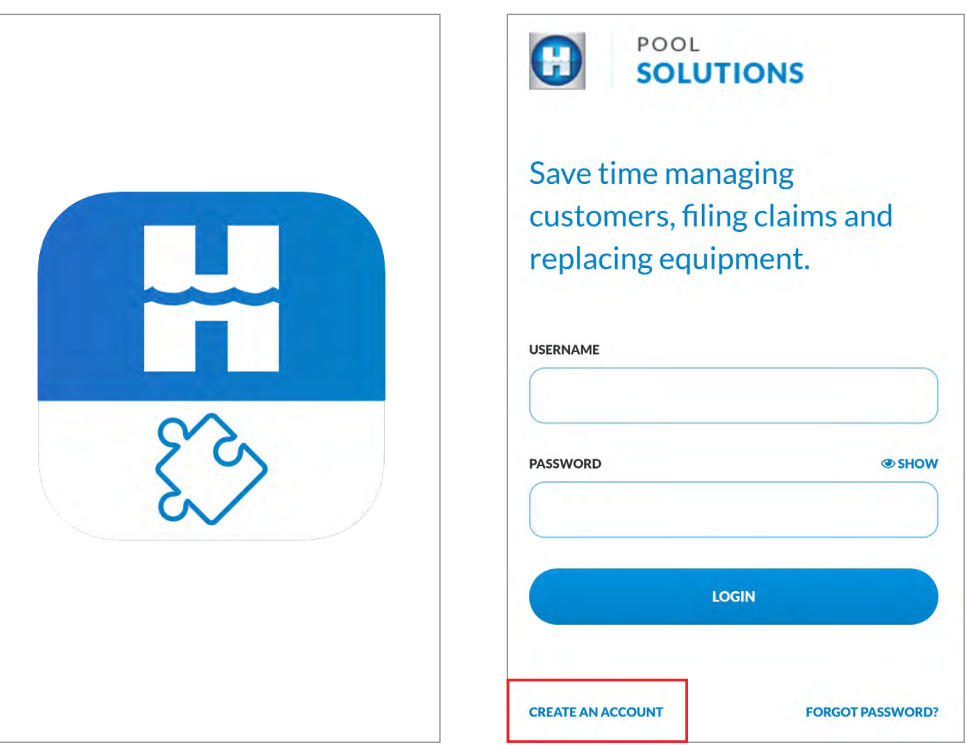

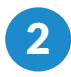

# Complete the button to submit.

"Create a Pool Professional Profile" form. Tap the blue "SIGN UP"

| A Register                                                                                                    |                                                                                                    |
|----------------------------------------------------------------------------------------------------|----------------------------------------------------------------------------------------------------|
| Create a Pool Professional Profile                                                                                    | HAYWARD ID                                                                                                    |
| Pool Professionals who currently have a Hayward<br>Dealer Profile, may create an online Pool<br>Professional profile. | CUSTOMER NO. ?                                                                                                    |
| 1. Tell us about yourself                                                                                             |                                                                                                    |
| <ul> <li>Indicates a required field.</li> </ul>                                                                       |                                                                                                    |
| PLEASE SELECT YOUR COUNTRY/REGION: *                                                                                  | WEB ADDRESS                                                                                                    |
| United States                                                                                                    |                                                                                                    |
| FIRST NAME:*                                                                                                    | By clicking the submit button below, you consent and agree that you are submitting your personal information on this form under the terms of our <b>Privacy</b> |
| LAST NAME:*                                                                                                    | Policy. By opting in, you further consent to receive news<br>and offers from Hayward through mobile and/or email<br>communications.                             |
| CORPORATE NAME: *                                                                                                    |                                                                                                    |
|                                                                                                    | SIGN UP                                                                                                    |

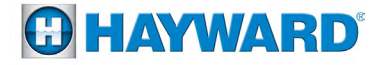

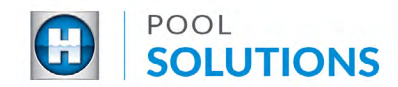

## **Create a Pool Professional Profile**

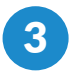

4

Your Pool Professional Profile request is being reviewed. A decision will be made within 24 business hours.

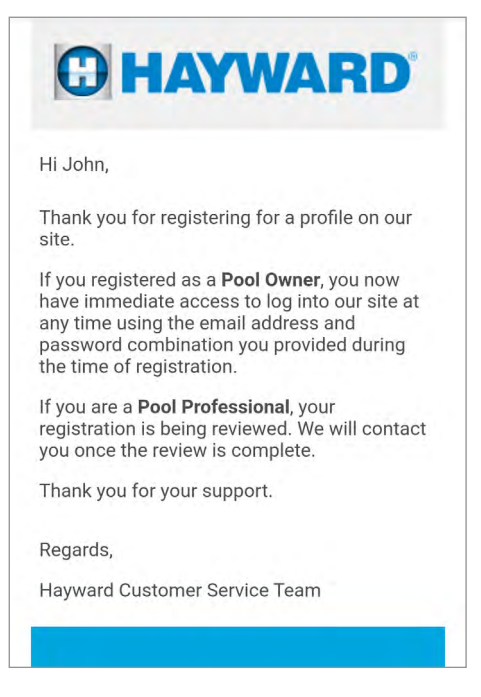

Check your inbox for a confirmation email from "Hayward Pool Products". Once received, locate the Hayward Pool Solutions App on your device, enter your approved username and password combination, then tap the blue "LOGIN" button.

| HAYWARD'                                                                                                    | B POOL SOLUTIONS                                                           |
|----------------------------------------------------------------------------------------------------|----------------------------------------------------------------------------|
| Hi John,<br>Congratulations, your registration has been<br>approved! You can now log into our site using<br>the email address and password combination<br>you provided during the time of registration. | Save time managing<br>customers, filing claims and<br>replacing equipment. |
| Feel free to explore the features available to<br>you, such as Owner?s Manuals, Literature,<br>Product Specifications, and more.                                                                        | USERNAME                                                                   |
| Thank you for being a loyal Hayward customer.                                                                                                    |                                                                            |
| Regards,                                                                                                    | PASSWORD @ SHOW                                                            |
| Hayward Customer Service Team                                                                                                    |                                                                            |
|                                                                                                    | LOGIN                                                                      |
| ••••                                                                                                    |                                                                            |

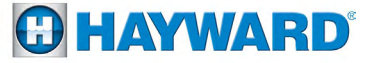

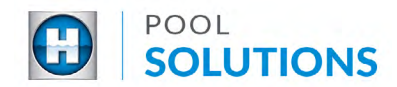

## **Pool Professional Profile Password Reset**

1

On the Hayward Pool Solutions App login screen, touch "FORGOT PASSWORD" then enter the email address associated with your Pool Professional Profile. Tap the blue "SEND ME MY PASSWORD" button and receive a Password Reset email.

| SOLUTIONS                                                                  | Forgot Password                                                                                                    |
|----------------------------------------------------------------------------|----------------------------------------------------------------------------------------------------|
|                                                                            | Forgot your password?                                                                                                    |
| Save time managing<br>customers, filing claims and<br>replacing equipment. | Let us help you<br>If you do not have an account, click here to set up a<br>new account (it's free). Type your E-mail Address in<br>the field below to receive your password by e-mail:<br>E-mail Address |
| USERNAME                                                                   | poolproelite@gmail.com                                                                                                    |
|                                                                            | SEND ME MY PASSWORD                                                                                                    |
| PASSWORD @ SHOW                                                            |                                                                                                    |
| LOGIN                                                                      |                                                                                                    |
| CREATE AN ACCOUNT FORGOT PASSWORD?                                         |                                                                                                    |

2

Return to the app login screen, enter your username and the new password found in your inbox from "Hayward Pool Products". Select "LOGIN".

| Forgot Password                     | The factor for the second second second second second second second second second second second second second s                                                                                                    |
|-------------------------------------|----------------------------------------------------------------------------------------------------|
| Your password has been sent to you. | HAYWARD                                                                                                    |
| LOGIN                               | Dear Gustomer,<br>We have receive your request to have your password emailed to you.<br>Your password is: e3HFeDZSJ4<br>Please remember that your password is case sensitive.<br>Thank you for being a loyal Hayward customer.<br>Regards,<br>Hayward Customer Service Team |
|                                     | Copyright © 2016 Kayward Industries; Inc.<br>Kayward Industries; Inc. 7 6/3 Diresion Street 7 Bizaketh, Na 07201                                                                                                    |

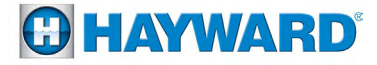